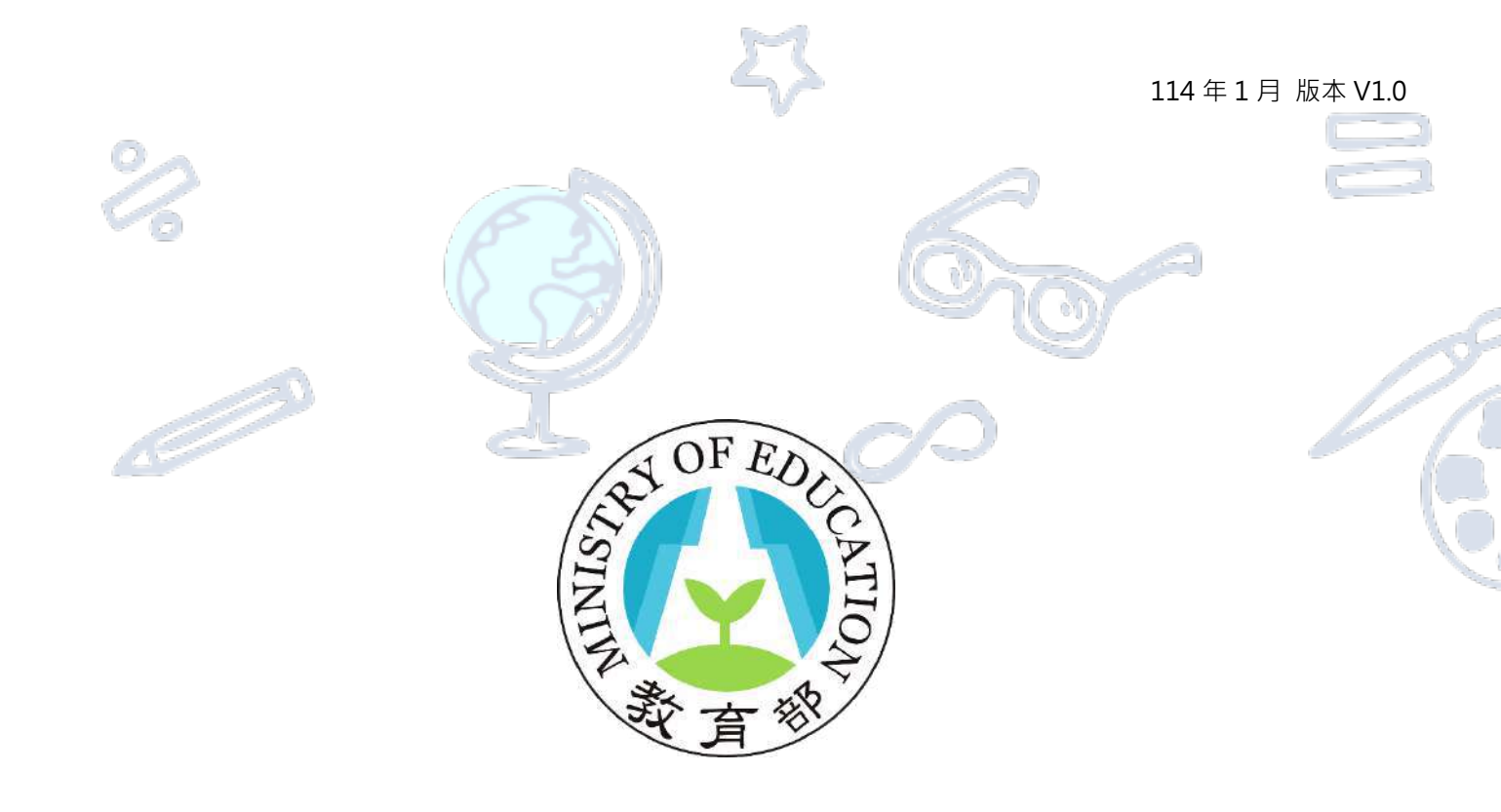

# 高級中等學校藝術才能線上報名登錄系統

# 操作說明手冊(學生版)

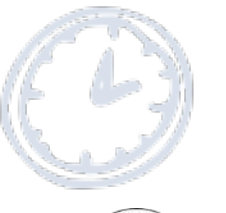

教育部

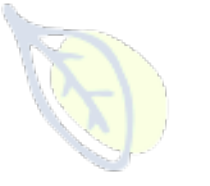

師資培育及藝術教育司

国立暨南国際大学 National Chi Nan University

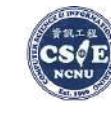

資訊工程學系 人工智慧應用研發中心

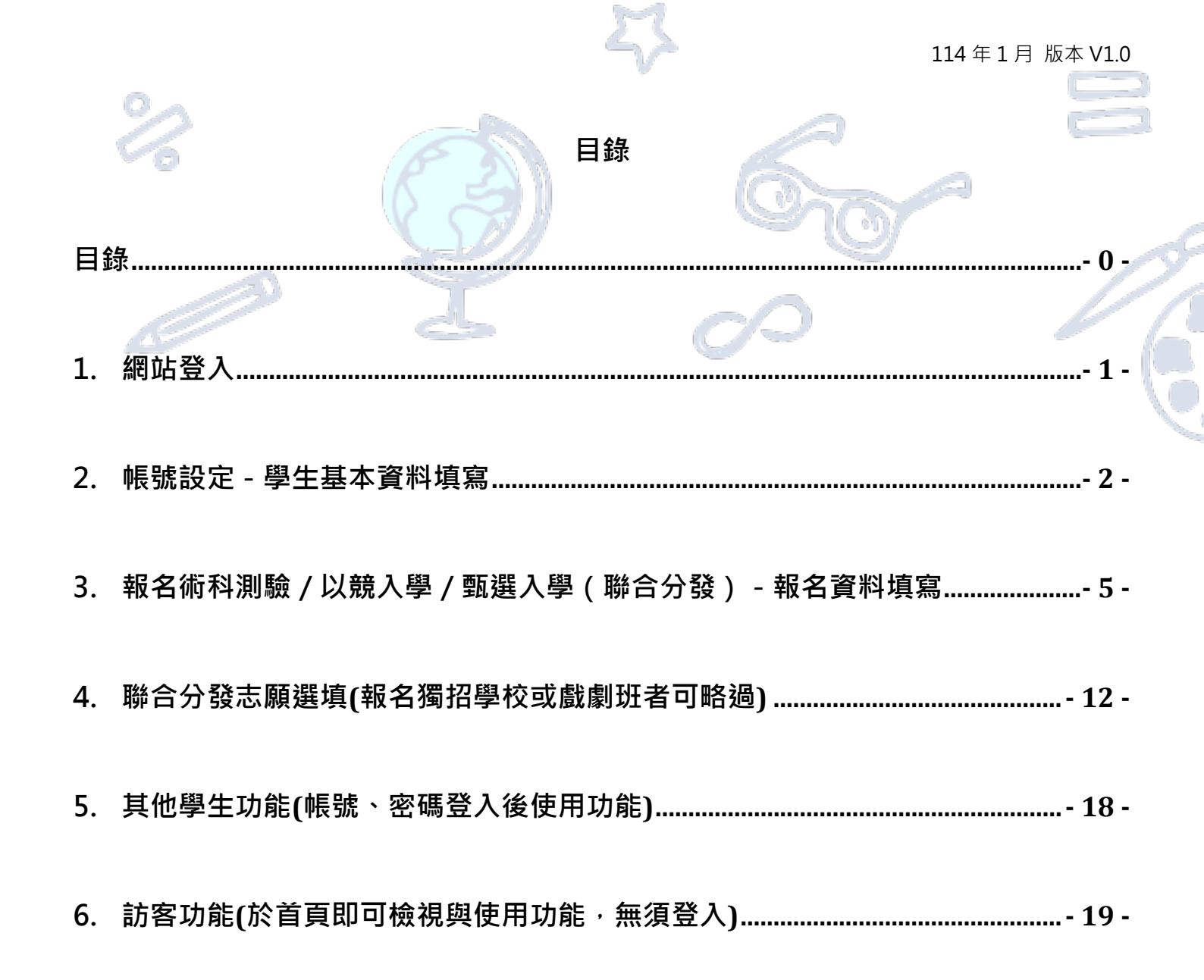

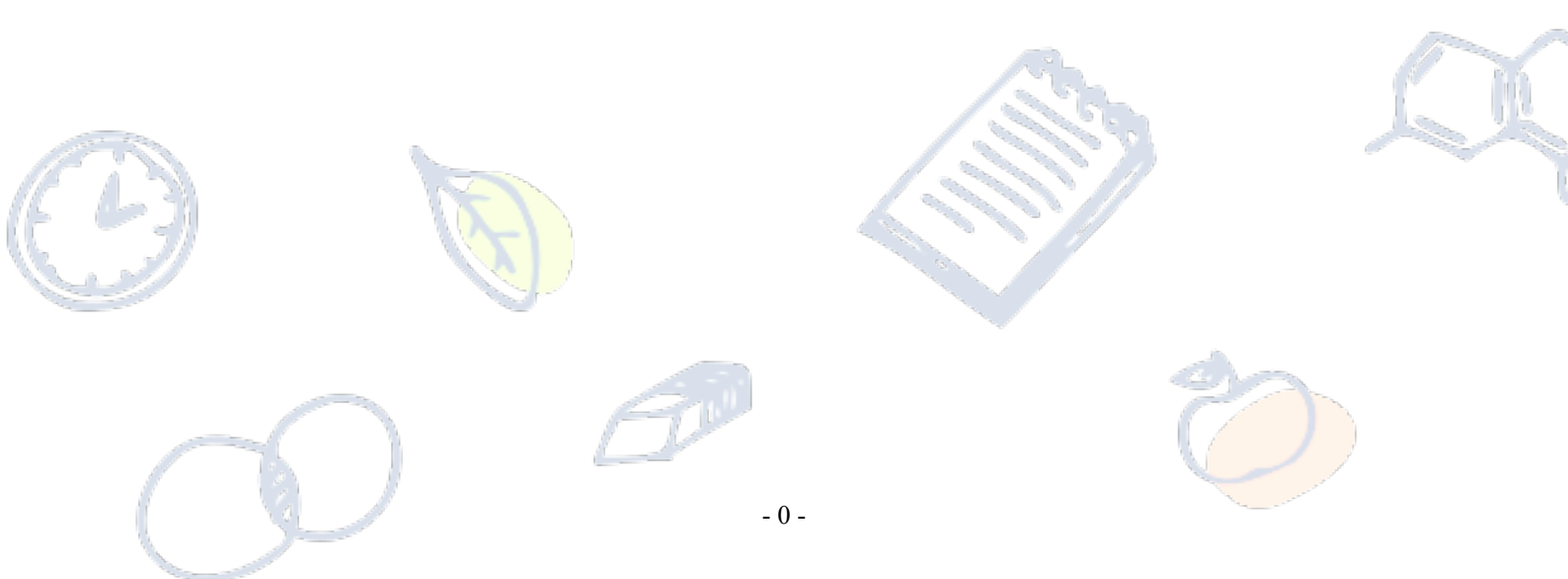

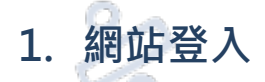

高級中等學校藝術才能班線上報名登錄系統: https://art.sen.edu.tw/ ←點它前往

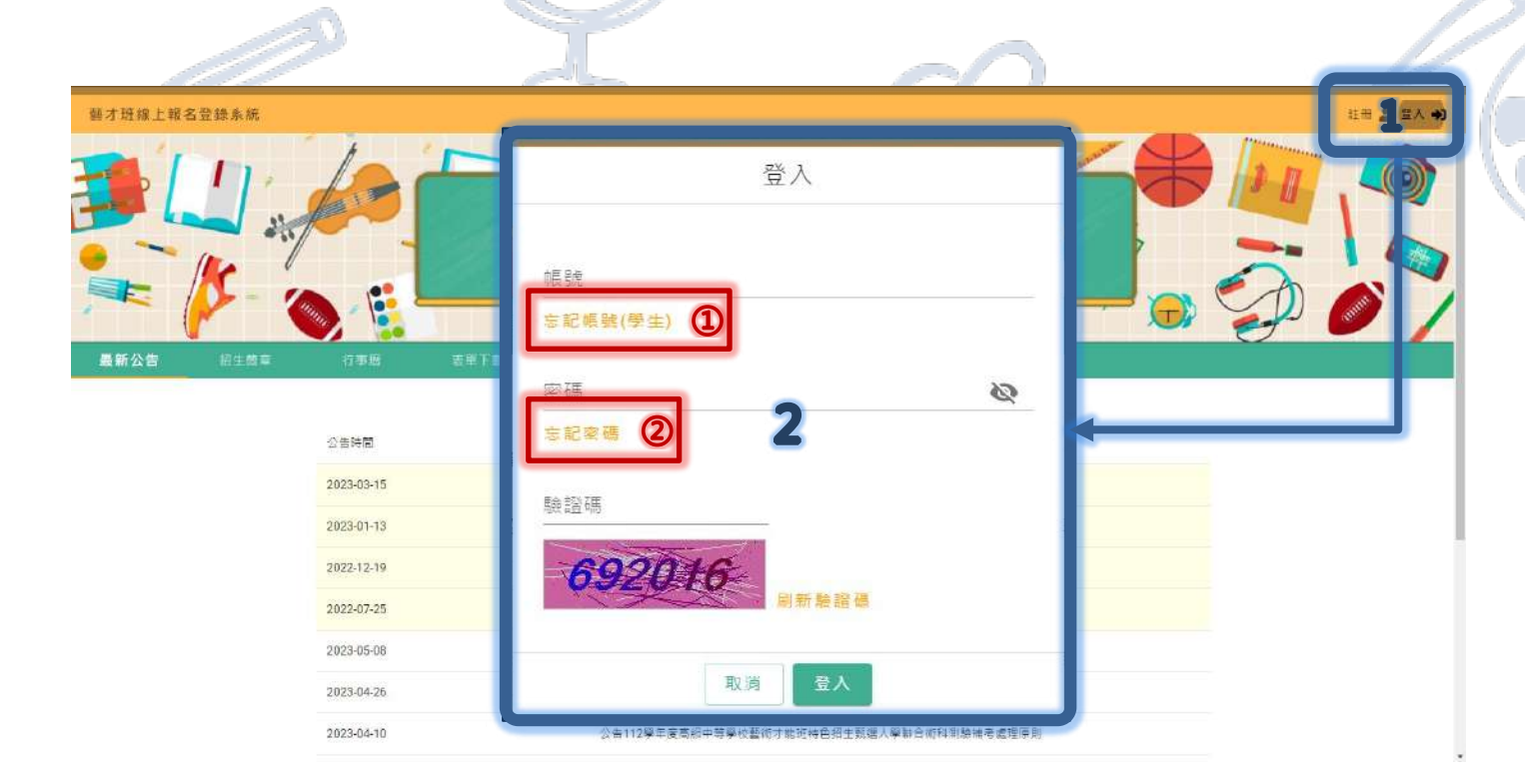

## 【操作】

 $\times$ 

- 1. 點選位於網站右上[登入]功能,開啟網站「登入畫面」。
- 2. 於登入畫面輸入「帳號(完整信箱)」、「密碼」及「驗證碼」進行登入操作。
- ※ [忘記帳號(學生)]:提供經學校團體報名匯入之應屆畢業學生使用,非應屆學生請洽客服。

→ 輸入學生「身份證字號」、「出生年月日」、「就讀學校」及系統「驗證碼」後,系統將顯示

註冊使用之信箱,並將寄送密碼重設信件至該信箱,重新設定後即可登入。

[忘記密碼]:提供網站所有使用者進行密碼重新設定。

→ 輸入「帳號(完整信箱)」、系統「驗證碼」,系統將寄送密碼重設信件至該信箱,重新設

定後即可登入。

2. 帳號設定 - 學生基本資料填寫

避「確定,關門提醒泪窩

2.1. 登入後畫面預設前往「帳號設定」·若未完成基本資料填寫·將顯示尚未填寫的必填資料·請點

| 选准定                              | 山前初几在驻忧国            | do I                                                                                                    |                             |                  |
|----------------------------------|---------------------|----------------------------------------------------------------------------------------------------|-----------------------------|------------------|
| ☰ 藝才斑線上報名                        | 登録系統                |                                                                                                    |                             | 林宜隆 🎒 登出 🕪       |
| □===⇒<br>學生 ◆                    | 帳號設定                |                                                                                                    |                             |                  |
| <b>会</b> 主页                      | 帳號資訊                | 資料尚未填寫完成                                                                                                    |                             |                  |
| ✿ 帕號設定                           | 师號(Email) yilin0    | 308-1 資料尚末填寫完成!                                                                                                    | yllin0308+114601@mail.ncnu. | edu.tw           |
| 市利売幣<br>駅名面料測整<br>成績査術<br>檢祝鑑定結果 | 大頭類                 | <ul> <li>請點整 義致 填寫,完成後點擊 报义</li> <li>警告:請填寫大照照</li> <li>警告:請填寫注年月日</li> <li>警告:請填寫號條布</li> <li>警告:請填寫錄佈布</li> <li>警告:請填寫詳細地址</li> <li>警告:請填寫時初地址</li> <li>警告:請填寫分別</li> <li>警告:請填寫學業年份</li> </ul> | 林雷隆                         |                  |
| 以結查入學<br>朝名以読入學<br>檢視鑑定結果        | ◎ 授養<br>定JP(<br>相片音 | <ul> <li>3 3 JP</li> <li>9 警告:請道來監護人姓名</li> <li>9 警告:請道來監護人幣係</li> <li>9 警告:請填寫監護人幣係</li> <li>9 警告:請填寫監護人帶係</li> </ul>                                                                            | 民國 59 年                     | <u>1月 • 1⊟ •</u> |
| <b>王</b> 重人举                     |                     | 彩旗                                                                                                    | 届業業 〇 冊 ⑧ 古                 |                  |
| 報名類選入學                           | 00                  | 約/至/約00日00页00號之00億00至                                                                                                    | 業年月 民國 0 年                  | 0 月              |
| 心熱迸場                             | 0 提醒:請領將完成單位以       | 出址。確認郵遞器號為3 * 3 碼結式。以利後續招生資料麵格                                                                                                    |                             |                  |

### 2.2. 將畫面使用滑鼠移動至右下方,點選「修改或編輯」按鈕,開啟編輯狀態

| 學生 *   |                                       | ※提醒;請點選圖框開設上傳介面,相片影像電子檔規格限<br>定JPG、JPEG、PNG等圖檔格式,檔案大小不得大於2MB, | 出生年月日  | 民國     | 59 年 | 1月 👻 | 1日 -       |  |
|--------|---------------------------------------|---------------------------------------------------------------|--------|--------|------|------|------------|--|
| ▶ 主頁   |                                       | 相片請羅保満晰可辨視。                                                   |        |        |      |      |            |  |
| ■ 帳號設定 | 地址                                    | 縣市                                                            | 聯校     | 南投縣立仁蘭 | 國中   |      |            |  |
| 科測驗    |                                       | 朔 鎮                                                           | 應屆畢業   | O 是    |      |      |            |  |
| 報名術科測驗 |                                       | 00村/里/路00巷00弄00號之00標00室                                       | - 畢業年月 | 民國     | 0 年  | 0 月  |            |  |
| 成績查詢   | <ul> <li>6 提醒:請填寫完<br/>處理・</li> </ul> | R成單位地址,確認郵短區號為3+3碼格式,以利後續招生資料膨務                               | 國中就讀班別 | 非藝才班 👻 |      |      |            |  |
| 檢視鑑定結果 | 身分別                                   | 請選擇身分 ▼                                                       |        |        |      |      |            |  |
| 競賽人學   | 身心障礙描述                                | <b>m</b>                                                      |        |        |      |      |            |  |
| 報名以競入學 |                                       |                                                               |        |        |      |      |            |  |
| 檢視鑑定結果 | 監護人姓名                                 |                                                               | 監護人電話  |        |      |      |            |  |
| [進入即   | 監護人關係                                 |                                                               | 監護人手機  |        |      |      |            |  |
| 報名甄選入學 |                                       |                                                               |        |        |      |      |            |  |
| 志願選填   |                                       |                                                               |        |        |      |      | 1 <b>1</b> |  |
| $\sim$ |                                       | (Still                                                        |        |        | (    |      |            |  |

2.3. 在開啟編輯狀態下,「大頭照」上傳請點選圖框,將開始上傳視窗,點選檔案完成上傳

※ 提醒:請點選圖框開啟上傳介面,相片影像電子檔規格限定 JPG、JPEG、PNG 等圖檔格式,

檔案大小不得大於 2MB,相片請確保清晰可辨視。(請上傳證件照,切勿使用生活照)

| 帳號設定         帳號(Em.           비級            成績查詢            食機鑑定結果            度人學                                                                                                    | ail) yllin0308+114601@mail.ncnu.edu.tw  | 佛用信箱<br>姓名<br>身分譲統一編號<br>性別                             | yllin0308+11<br>林宜隆<br>A159091183 | 4601@mail.n         | cnu.edu.tw |      |
|----------------------------------------------------------------------------------------------------|-----------------------------------------|---------------------------------------------------------|-----------------------------------|---------------------|------------|------|
| 」版<br>双名微科測驗<br>以續查詢<br>此現鑑定結果<br>《人學<br>经名以競人學                                                                                                    | 上得圓邊<br>(1993日)<br>※提醒:請點裡國框開敵上傳介面、相片影像 | 姓名<br>身分證統一編號<br>性別                                     | 林宜隆<br>A159091183                 |                     |            |      |
|                                                                                                    | 上時圓橋<br>(1970年)<br>※提醒:請點裡國框開啟上傳介面、相片影像 | 9分證統一編號<br>性別                                           | A159091183                        |                     |            |      |
| 太績査論                                                                                                    | 上傳画檔<br>王明明<br>※提醒:請點裡國框開啟上傳介面、相片影像     | 身分證統一編號<br>性別                                           | A159091183                        |                     |            |      |
| ★與照<br>太與照<br>₹人學<br>§名以競人學                                                                                                    | ※提醒:請點選國框開啟上傳介面。相片影像                    | 性別                                                      |                                   |                     |            |      |
| <sup>夏人學</sup><br>輕名以競人學                                                                                                    | ※提醒:讀點選擇框開啟上傳介面。相片影像                    |                                                         | 〇女                                | ⑧ 男                 |            |      |
| 遐名以競入學                                                                                                    | 定JPG JPEG PNG等團權格式,檔案大小7                | 電子檔規格限 出生年月日<br>5億大於2MB                                 | 民國                                | 59 年                | 1月 •       | 1日 👻 |
|                                                                                                    | 相片請確保清晰可辨視。                             |                                                         |                                   |                     |            |      |
| (視鑑定結果 地址                                                                                                    | 縣市 ◇                                    | 學校                                                      | 南投縣立仁參                            | 國中                  |            |      |
| , 降                                                                                                    | 燃填                                      | 應同畢業                                                    | O 是                               | <ul><li>画</li></ul> |            |      |
| 8名甄選人學                                                                                                    | 00村/里/路00世00弄00鹱之00樓00室                 | 當樂车日                                                    | 民國                                | 0 😤                 | 0 8        |      |
| 志願選填 ● 提醒::                                                                                                    | 請進嘉完成單位軌計, 邊語郵版區號為3+3進格式, 以利後           | # 平 末 千 円<br>續招牛 實況 朝鮮                                  | DC IN                             | u #                 | U P        |      |
|                                                                                                    |                                         |                                                         | 修改後                               | ,請至在                | 下方點        | 選「提交 |
|                                                                                                    |                                         | 区 1014 英州 次                                             | 修改後                               | ,請至右                | 5下方點       | 選「提交 |
| <u>處理</u><br>檢視鑑定結果                                                                                                    |                                         | 國中就講班別                                                  | 18 以後                             | ,請至右                | 下方點        | 選「提交 |
| 成理·<br>成視鑑定結果 身分別<br>度入學                                                                                                    | 請選擇身分▼                                  | 國中就讀班別                                                  | 非藝才班、                             | ,請至右                | 5下方點       | 選「提交 |
| 愤视鑑定結果     身分別     章人學     身心障礙     報名以競入學                                                                                                    | 請選擇身分 ▼<br>評描述 無                        | 國中就讓班別                                                  | <b>修仪後</b><br><sup>非籔才班</sup> ▼   | ·請至右                | 下方點        | 選「提交 |
| 歲理         歲理           歲月鑑定結果         身分別           慶人學         身心障礙           酸名以號入學         監護人姓                                                                                                    | 請選擇身分 ▼<br>評描述 無                        | 國中就讚班別<br>醫護人電話                                         | 非藝才班。                             | ,請至右<br>            | 5下方點       | 選「提交 |
| 總理・         身分別           章人學         身心障礙           報名以號入學            檢視鑑定結果         監護人姓           人學         監護人院                                                                                                    | 請選擇身分 ▼                                 | 國中就讀班別 藍護人電話 監護人手機                                      | 修仪後<br>#藝才班★                      | ,請至右                | 5下方點       | 選「提交 |
| 處理・           慶入學           慶入學           慶心障礙           慶心障礙           慶心障礙           慶心障礙           慶心障礙           慶心障礙           慶之障礙           慶心障礙           慶之障礙           慶之障礙           慶太慶           慶太慶           慶慶           慶慶 | 請選擇身分 ▼<br>張描述 無<br>±名<br>              | 國中就讀班別           國中就讀班別           監護人電話           監護人手機 | 非醫才班▼                             | ,請至名                | 5下方點       | 選「提交 |

2.5. 點選「提交」後,系統將提示是否成功上傳大頭照或資料尚未填寫完成
※ 提醒:請確認畫面中間是否有顯示「資料尚未填寫完成」或是畫面右下方提示是否成功
上傳大頭照及更新帳號資訊成功,若有提示失敗請再次協助操作一次,仍有填寫上問題, 請洽系統客服電話:(049)2910960 轉 3971、3765、3785

或系統服務信箱:easartsen@mail.ncnu.edu.tw。

| ☰ 藝才斑線上報名登     | 绿系統             |                                                 |                                                                      |       |        |                   | 林宜隆 📑 登出 🕞 |
|----------------|-----------------|-------------------------------------------------|----------------------------------------------------------------------|-------|--------|-------------------|------------|
| 118.94<br>學生 + | 地址              | 545301                                          | 南投降                                                                  | 學校    | 南投講立仁美 |                   |            |
| ★ 主商           |                 | 端里維                                             |                                                                      | 應員華業  | O #    | <b>• •</b>        |            |
| ✿ 顿號設定         |                 | 大學路303號科技學商                                     | 官三龍413部公室                                                            |       |        | 0 年 0             |            |
| 新和湖路           | ● 近醒:請壞來的<br>応理 | 1成三位地址 • 4 資料尚:                                 | 未填寫完成                                                                | 1     | 非關才研 👻 |                   |            |
| 報名術科測驗         | 暴分别             | 一般生 • 資料尚                                       | 未填寫完成!                                                               |       |        |                   |            |
| 成績查詢           | 身心障礙描述          | 新<br>話<br>話<br>部<br>部<br>一<br>第<br>告<br>の<br>響告 | <ul> <li>600 填寫・完成後</li> <li>: 請填寫畢養年份</li> <li>: 請填寫畢養年份</li> </ul> | 點擊 聖文 |        |                   |            |
| 以發棄人學          | 監護人姓名           | 管理或规则                                           |                                                                      | 確定    | 爸爸或频频的 |                   |            |
| 報名以随人學         | 監護人關係           | 父子(女)朝萄子(女)                                     |                                                                      | 監護人手機 |        | 的手機               |            |
| 检视鑑定結果         |                 |                                                 |                                                                      |       |        |                   | No.        |
| 藝術人學           |                 |                                                 |                                                                      |       |        | ○ 上傳:             | 大頭照成功 🗙    |
| 報名凱進人學         | 修改密碼            |                                                 |                                                                      |       |        |                   |            |
| 志願選塡           | 80,000-100      |                                                 |                                                                      | 会考数学  | 會有小寫字母 | ☆ 史新(<br>含有大) - 世 | 展驶資訊成功 🗙   |

 ・ 近日の

 ・ 近日の

 ・ 近日の

 ・ 近日の

 ・ 近日の

 ・ 近日の

 ・ 近日の

 ・ 近日の

 ・ 近日の

 ・ 近日の

 ・ 近日の

 ・ 近日の

 ・ 近日の

 ・ 近日の

 ・ 近日の

 ・ 近日の

 ・ 近日の

 ・ 近日の

 ・ 近日の

 ・ 近日の

 ・ 近日の

 ・ 近日の

 ・ 近日の

 ・ 近日の

 ・ 近日の

 ・ 近日の

 ・ 近日の

 ・ 近日の

 ・ 近日の

 ・ 近日の

 ・ 近日の

 ・ 近日の

 ・ 近日の

 ・ 近日の

 ・ 近日の

 ・ 近日の

 ・ 近日の

 ・ 近日の

 ・ 近日の

 ・ 近日の

 ・ 近日の

 ・ 近日の

 ・ 近日の

 ・ 近日の

 ・ 近日の

 ・ 近日の

 ・ 近日の

 ・ 近日の

 ・ 近日の

 ・ 近日の

 ・ 近日の

 ・ 近日の

 ・ 近日の

 ・ 近日の

 ・近日の

 ・

 ・

 ・

 ・

 ・

 ・

 ・

 ・

 ・

 ・

 ・

 ・

 ・

 ・

 ・

 ・

 ・

 ・

 ・

 ・
 ・</

3. 報名術科測驗 / 以競入學 / 甄選入學 (聯合分發) - 報名資料填寫

- 3.1. 點選左側功能區之功能(以「報名術科測驗」為例)
  - ※ 提醒:請依報名需求滾動左側功能區,

點選 [報名術科測驗]、[報名以競入學]、[報名甄選入學(聯合分發)]進入列表畫面。

| ☰ 藝才斑線上報名登                               | 錄系統     |     |            |        |                                                     |                                  | 🧓 認出代理 😝         |
|------------------------------------------|---------|-----|------------|--------|-----------------------------------------------------|----------------------------------|------------------|
| 學生 • *                                   | ¥ L 口 当 | 、迭八 | 学          |        |                                                     |                                  |                  |
| <ul> <li>★ 主頁</li> <li>◆ 相號設定</li> </ul> | 甄選入學    | 國表  |            |        |                                                     |                                  |                  |
| 術科問題                                     | HE SI   | 分區  | 承继皇校       | 報名時間   |                                                     | 報名狀態                             | 功能               |
| 報名術科測驗                                   | 音樂班     | 北區  | 國立基隆高級中學   | 2023   | 3 下午5:00:00                                         | 尚未開放                             | 戦 名              |
| 成績查詢<br>檢視鑑定結果                           | 美術班     | 北區  | 新北市立三重高級中學 | 2023   | 下平5:00:00                                           | <b>梁</b> 先通過语定                   | 載名               |
| 以荒莠人學                                    | 親趨烈     | 北區  | 臺北市立中正高級中學 | 2023   | ¥ 下午5:00:0 <b>0</b>                                 | 已報名                              | 撤益報名 植富能名资料      |
| 報名以競人學                                   |         |     |            |        |                                                     | 每百資料華數 5                         | ▼ 第1-3章/週共3章 《 》 |
| 檢視鑑定結果                                   |         |     |            |        | 4                                                   |                                  |                  |
| 報名甄選入學 1                                 | )       |     |            | 7<br>5 | 糸統開發:<br>(1), (1), (1), (1), (1), (1), (1), (1),    | 中心<br>1 - 3765 - 3785<br>Ledu Iw |                  |
| 檢視錄取結果                                   |         |     | ٥.<br>C    |        | 系統客服服務時間 · 譜一至ᆀ五(上班日<br>建議使用的瀏覽器 : Chrome - Firefox | ) 上年9:00~12:00 ·<br>·Edge        |                  |

#### 【操作】

- 點選位於左側功能列表 [報名術科測驗]、[報名以競入學]、[報名甄選入學(聯合分發)]
   進入列表畫面。
- 列表將顯示可進行報名作業之班別、分區、承辦學校、報名時間、報名狀態、功能等資訊。
- ※ 報名狀態說明:
  - (1) 尚未開放:表示尚未達報名期間,無法報名;
  - (2) 開放報名中:表示已於報名期間,開放報名。
  - (3)已報名:表示已填寫完畢並送出系統報名表。(請盡速列印並寄送至報名主委學校)
  - (4) 需先通過鑑定:此為甄選入學(聯合非發報名專屬狀態)表示未通過藝術才能資賦優異班 或藝術才能班鑑定,不符合報名資格

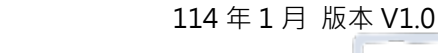

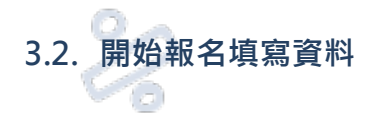

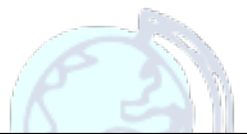

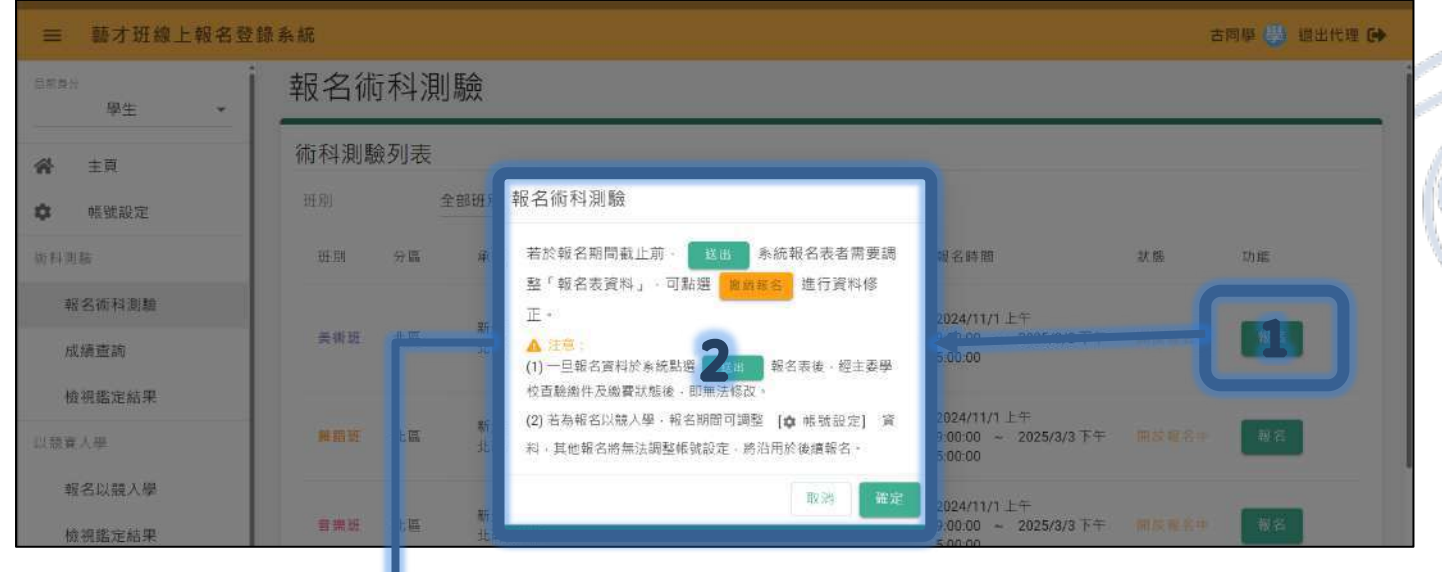

▼ 畫面更新▼

| ★ 主頁                                                                         | 術科測驗 | 」表          |                |                      |                     |                   |                                                  |        |                 |
|------------------------------------------------------------------------------|------|-------------|----------------|----------------------|---------------------|-------------------|--------------------------------------------------|--------|-----------------|
| ✿ 帳號設定                                                                       | 班別   | 395         | 全部班別 👻         | 分區                   | 全部分員                |                   |                                                  |        |                 |
| 浙科測驗                                                                         | 班別   | - <u>WE</u> | 承辦學校           | 試場                   | 試場地址                | 聯絡電話              | 報名時間                                             | 狀態     | 功能              |
| 報名術科測驗                                                                       |      |             |                | 新非市力                 |                     |                   |                                                  |        | 凝結顯名            |
| 成績查詢<br>檢視鑑定結果                                                               | 美術班  | 北區          | 精北市立新<br>北高級中學 | 新北高級<br>中學(so<br>大樓) | 三重區三信<br>路0號        | 0492910960        | 9:00:00 ~ 2025/3/3下<br>午5:00:00                  | 已報之    | 項: 各資料<br>培寫推薦人 |
| <sup>以競賽人學</sup><br>報名以競入學                                                   | 舞蹈班  | 北區          | 新北市立新<br>北高級中學 | 新北市立<br>新北高級<br>中學   | 新北市三重<br>區三信路1<br>號 | (02)-28577326#301 | 2024/11/1 上午<br>9:00:00 ~ 2025/3/3 下<br>千5:00:00 | 潮放報名中  | 報名              |
| 檢視鑑定結果<br>5.1<br>5.1<br>5.1<br>5.1<br>5.1<br>5.1<br>5.1<br>5.1<br>5.1<br>5.1 | 音樂班  | 北區          | 新北市立新<br>北高級中學 | 10                   |                     | 122               | 2024/11/1 上午<br>9:00:00 ~ 2025/3/3 下<br>午5:00:00 | 開放編名中  | 報名              |
| 報名甄邏入學志願選填                                                                   | 音樂班  | 獨招          | 彰伯縣立成<br>功高級中學 | 14                   | (80)                | 58                | 2024/11/1 上午<br>9:00:00 ~ 2025/3/3 下<br>午5:00:00 | ■ 🥥 報名 | 成功 🗙            |

# 【操作】

3.

- 1. 於報名開放期間,點選[報名],將顯示提醒畫面
- 2. 請仔細閱讀相關注意事項,確認後請按下[確定]鍵

確認完畢後,列表功能將變更為[撤銷報名]、[填寫報名資料]、[(術科測驗)填寫推薦人]

※若報名資料需修改,未送出紙本報名資料前,可點選[撤銷報名]進行調整,再重新[下載報名表]。

▼請點選[填寫報名資料]進入填寫畫面▼

每位使用者裝置顯示器比例不同,若有參考說明時,未能查看到相關按鍵或功能,請先使用滑鼠或滾輪調整顯示位置

- 6 -

# 【報名資料上半部】自系統「帳號設定」自動載入術科測驗報名資料・若資料有

誤、需調整,請至「帳號設定」進行修改。

| 叮科測制      | <sup>厥</sup> 報名資   | 王书斗          |           |             |                  |             |              |           |      |
|-----------|--------------------|--------------|-----------|-------------|------------------|-------------|--------------|-----------|------|
| 美術班 - 1   | 北區報名表              | ₹狀態          |           |             |                  |             |              |           | ← 返回 |
| 學年度       | 班別                 | 分區           | 特殊考場      | 申請鑑定        | 報名資料狀態           | 檔案下載        | t            | 報名日期      | 功能   |
| 114       | 美術班                | 北區           | 否         | 是           | ★送出              | ➡下載         | 報名表          | 2025/1/9  | 送出   |
|           |                    |              |           | L           |                  |             |              |           |      |
|           |                    |              |           |             |                  |             |              |           |      |
| 和石貞科      |                    |              |           |             |                  |             |              |           |      |
| 帳號(Email) | , 1140             | 020@mail.ncn | iu.edu.tw |             | 備用信箱             | . 11        | 4020@mail.nc | nu.edu.tw |      |
|           |                    |              |           |             | 姓名               | 古同學         | ****         |           |      |
|           | 上間                 |              |           |             | 身分證統一續號          | A.,         |              |           |      |
| 大頭照       |                    |              |           |             | 性别               | O           | ● = =        |           |      |
|           | ※提醒:請點選            | 圖框開啟上傳       | 介面,相片影像   | 電子檔規格限定JPG  | 出生年月日            | 民國          | 98 年         | 1月 🗸      | 6日 🕶 |
|           | JPEG、PNG等)<br>可辨視。 | 圖信格式(信角      | ₩大小不得大於:  | 2MB,相片讀確保清晰 | Ţ                |             |              |           |      |
| 地址        | 545301             | c            | 臺北市       | 【報名答》       | 総款→光道            | 2、喻力立碇内     | 國中           |           |      |
|           | 大同區                |              | ///       |             |                  | ● 是         | O 否          |           |      |
|           | 待補                 |              |           |             |                  |             | 114 年        | 6 目       |      |
| ● 提醒:請填寫完 | 8成單位地址,確認到         | 郵遞區號為3+      | 3 碼格式,以利約 | é續招生資料郵務處理。 | 中,水中/J<br>爾古許達班別 | #=#5++1×I   |              |           |      |
| 身分別       | )                  |              |           |             | 四十小小直火口小         | 9F2971 №1 ♥ |              |           |      |
| 身心障礙描述    |                    |              |           |             |                  |             |              |           |      |
| 監護人姓名     |                    |              |           |             | 監護人電話            |             |              |           |      |
| 監護人關係     |                    |              |           |             | 監護人手機            |             |              |           |      |
|           |                    |              |           |             |                  |             |              |           |      |

- 7 -

### 【報名資料下半部】由學生自行填寫(或由國中承辦人以「代理」功能進行填寫)

| 身分                   |        |     |           |   |
|----------------------|--------|-----|-----------|---|
| 繳費身分                 | 請選擇身分, |     |           |   |
| 報名身障應試               | 0 是    |     |           |   |
| 申請資優鑑定               | • 是    | O 否 |           | ĺ |
| 緊急聯絡人                |        |     | 【報名資料下半部】 |   |
| 緊急聯絡人姓名              |        |     | 緊急聯絡人電話   |   |
| 11.4.16.12 1 15.16   |        |     | 電話、手帳請擇一個 |   |
| · 梁 范· 杨· 元 / 八田 ( 元 |        |     |           |   |
|                      |        |     |           |   |
|                      |        |     | 「「「」な、    |   |
|                      |        |     |           |   |

※進入報名畫面後,請先點選[修改],才可以填寫(下半部)報名相關資料。
 ※各項欄位有相關檢核機制,請留意說明確實填寫並儲存。
 ※音樂班於報名資料下半部將有樂器資訊需選擇或填寫,請留意說明確實填寫並儲存。

#### 【個人資料調整流程】

- ※ 學生帳號(信箱)、姓名、身分證字號於系統具「唯一性」,於初次匯入時發現錯誤可通知國中 承辦人透過刪除帳號後重新匯入處理。
- ※ 若過去已完成術科測驗完成報名後,於以競入學或甄選入學(聯合分發) 學生帳號(信箱)、姓

名、身分證字號(其餘基本資料可於開放報名期間自行調整)需要調整,請依學生身分進行辦

理:

• 非應屆學生:學生於報名系統下載、列印之報名表,自行修正報名表錯誤資料欄位後,

於欄位進行簽章,再寄送至主委學校。

應屆畢業生:由就讀國中承辦人員,於報名系統下載、列印之報名表,協助學生修改報
 名表欄位後,於欄位進行核章(承辦人員),再彙整報名資料、寄送至主委學校。

▼【確認報名資料填寫完畢、無誤後,將畫面移至最上方「報名表狀態」】▼

- 8 -

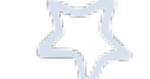

| 術科測   | 驗報名  | 資料  |      |      |            |        |          |      |
|-------|------|-----|------|------|------------|--------|----------|------|
| 美術班 - | 北區報名 | 表狀態 |      | -    |            |        |          | ← 返回 |
| 學年度   | 班別   | 分區  | 特殊考場 | 申請鑑定 | 報名資料狀態     | 檔案下載   | 報名日期     | 功能   |
| 114   | 美術班  | 北區  | 否    | 是    | •<br>• 未祛出 | ▲下戰報名表 | 2025/1/9 | 送出   |
|       |      |     |      |      |            |        |          |      |

※ 術科測驗須於推薦人完成觀察推薦表之[填寫]、[送出]後,學生方可點選[送出],「報名資料

狀態」將更新為「已送出」並可點選[下載報名表]。

※ 系統提供非應屆學生[下載寄件封面],可準備 A4 大小信封貼上此封面寄送報名資料。

▼【術科測驗填寫推薦人步驟,非術科測驗報名可略過】▼

3.3. 填寫推薦人資料(非「報名術科測驗」可略過,推薦人資料僅可於報名期間填寫)

| 術科測   | 驗報名言 | 資料  |      |      |        |         |          |               |
|-------|------|-----|------|------|--------|---------|----------|---------------|
| 美術班 - | 北區報名 | 表狀態 |      |      |        |         |          | <b>1</b> ← 返回 |
| 學年度   | 班別   | 分區  | 特殊考場 | 申請鑑定 | 報名資料狀態 | 檔案下載    | 報名日期     | 功能            |
| 114   | 美術班  | 北區  | 吾    | 是    | ● 未該出  | 臺 下载報名表 | 2025/1/9 | 送出            |

#### ▼ 畫面返回至列表▼

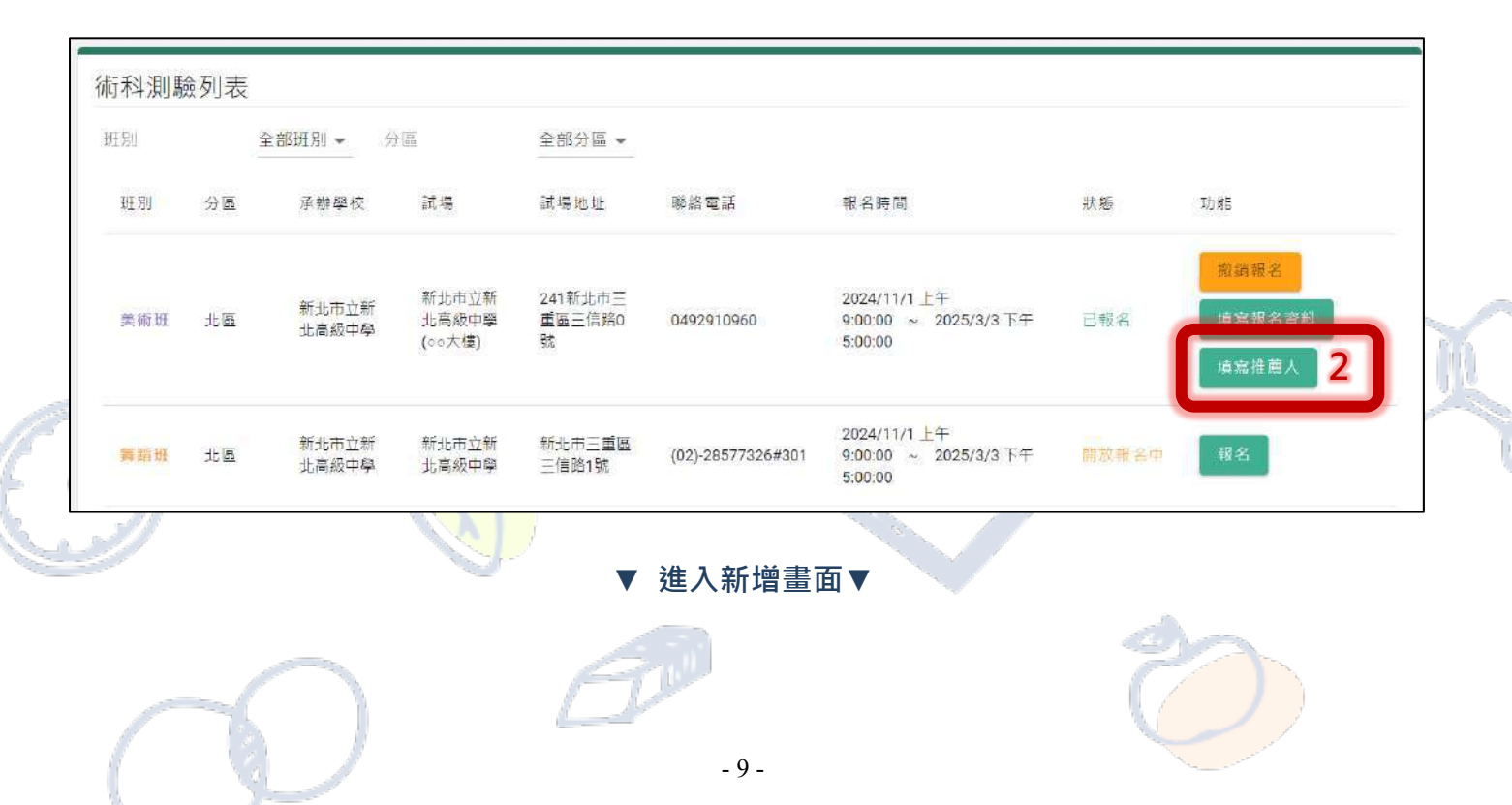

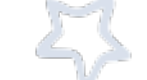

#### 114年1月版本V1.0

| 1寫狀態 不 | 分 • | 新增推薦人     |              | 新增推薦人 1         |        |
|--------|-----|-----------|--------------|-----------------|--------|
| 蘭人姓名   | 關係  | 分區        | 美術班 - 北區     | 功能              |        |
|        |     | 推薦人       | 推薦人姓名        | 5. ✔ 第 -0 單/ 總共 | 0≆ < > |
| 10-    |     | 推薦人 Email | Email 2      |                 |        |
|        |     | 推薦人連絡電話   | 蓮絡電話         | _               |        |
|        |     | 推薦人關係     | 如:老師、家長、專家學者 |                 |        |

【操作】

- 1. 點選[新增推薦人], 開啟資料填寫畫面
- 完成推薦人之姓名、Email、連絡電話、關係欄位填寫後,點選[確定],系統將自動寄發填寫 表單連結至推薦人之 Email 電子郵件信箱,無須辦理系統帳號註冊或登入。

※提醒:請推薦人於報名期間內務必完成填寫,以利報名資料之送出。

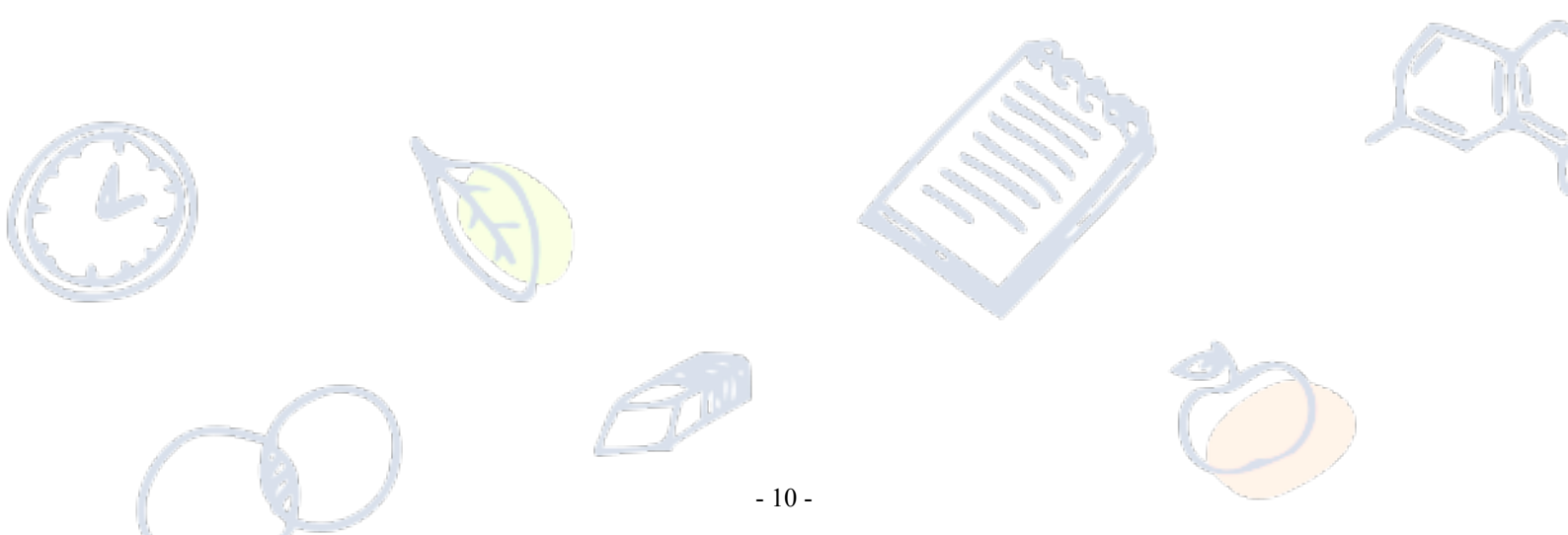

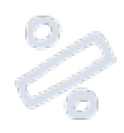

# ※報名表樣張※ 以音樂班為例(以此報名無效)

# 臺灣\_\_\_\_114 學年度高級中等學校音樂班甄選入學

聯合術科測驗報名表

| 准考        | 證號碼          | (由主委學校填寫)                                                                                                    | 報名日                                                                                               | 期                                                   |                                        |                                           |
|-----------|--------------|----------------------------------------------------------------------------------------------------|---------------------------------------------------------------------------------------------------|-----------------------------------------------------|----------------------------------------|-------------------------------------------|
| 姓         | 名            |                                                                                                    | (性)                                                                                               | 別                                                   |                                        |                                           |
| 身<br>統-   | 分 證<br>一編號   |                                                                                                    | 出生年                                                                                               | 月日                                                  |                                        | $\sim$                                    |
| 通         | 訊地址          |                                                                                                    |                                                                                                   |                                                     |                                        | $\langle f \rangle$                       |
| 學         | 生信箱          |                                                                                                    |                                                                                                   | 備用信箱                                                |                                        |                                           |
| 原就        | 讀國中          |                                                                                                    |                                                                                                   | 國 中就讀音夠<br>□是□否                                     | 等班 畢業<br>年月                            |                                           |
| 主任        | 修代碼          |                                                                                                    |                                                                                                   | 主修樂器                                                |                                        |                                           |
| 副亻        | 修代碼          |                                                                                                    |                                                                                                   | 副修樂器                                                |                                        |                                           |
| 鑑定        | 申請表          | 申請鑑定(取行                                                                                                    | <b>导術科測驗成績並</b> :                                                                                 | 通過鑑定者,始可                                            | 報名聯合分發                                 | •)                                        |
| 身         | 分別           |                                                                                                    | -ker                                                                                              |                                                     |                                        |                                           |
| 繳         | 費身分          |                                                                                                    |                                                                                                   | 特殊試場申言                                              | 夷                                      |                                           |
| 學         | 生簽名          |                                                                                                    | <b>緊</b> ;                                                                                        | 急姓名                                                 |                                        |                                           |
| 家長(<br>理) | 或法定代<br><)簽名 |                                                                                                    | 聯絡。                                                                                               | 人 聯絡電話                                              | 住家<br>手機                               |                                           |
| ※右欄各項考生   | 驗明<br>證件     | <ul> <li>□ 1.音樂性向(</li> <li>□ 2.藝術才能(</li> <li>□ 3.繳交學歷:</li> <li>□ 3.繳交學歷:</li> <li>□ 4.免繳報名</li> <li>□ 戶口名</li> <li>□ 5.身心障礙,<br/>須為就讀</li> <li>※學校報名免約</li> </ul> | 國中)觀察推薦表<br>音樂頻)資賦優異<br>證件影本一份<br>書 □畢業證明書<br>費者證明文件<br>簿影本 □低收入」<br>及重大傷病考生應<br>國民中學教育階段<br>数第3項 | (含藝術才能)學<br>□修業證明書<br>戶或中低收入戶部<br>考服務申請表(身~<br>所核發) | 生鑑定申請表<br>□同等學力言<br>登明□失業給化<br>2障礙學生繳県 | <sup>登明</sup> 書<br>寸申請書暨給付收據<br>儉之鑑輔會證明文件 |
| 二請勿       | 報名<br>手續     | 繳交證件                                                                                                    | 收費                                                                                                |                                                     | 寄發<br>准考證                              |                                           |
| 填         | 科目           | -                                                                                                    | =                                                                                                 | =                                                   | 四                                      | 五                                         |
| 爲         | 試場           |                                                                                                    |                                                                                                   |                                                     |                                        |                                           |
|           | 紀錄           |                                                                                                    |                                                                                                   |                                                     |                                        |                                           |

#### 114年1月版本V1.0

# 4. 聯合分發志願選填(報名獨招學校或戲劇班者可略過)

#### 4.1. 進入「志願選填列表」

|          | 學生                       | - 1 | 志願建           | §<br>填 |                                                                                                    |          |                                         |                                                                                    |                |      |   |
|----------|--------------------------|-----|---------------|--------|----------------------------------------------------------------------------------------------------|----------|-----------------------------------------|------------------------------------------------------------------------------------|----------------|------|---|
| •        | 主頁<br>帳號設定               |     | 志願選切          | 真列表    |                                                                                                    |          |                                         |                                                                                    |                |      |   |
| 料画製      | •                        |     | 1 <u>H</u> 81 | 分區     | 承辦學校                                                                                                    | 志願攊墳通知時間 | 下截遵道通知2                                 | 志願遵遺時間                                                                             | 報名資料狀態         | 功能   |   |
| 報名       | 名術科測驗                    |     | 美術班           | 北區     |                                                                                                    |          |                                         |                                                                                    | 已送出            | 逆填志雕 |   |
| 成領<br>檢視 | <sub>青</sub> 査詢<br>見鑑定結果 |     |               |        |                                                                                                    |          |                                         | 每頁資料業數                                                                             | (マ 第1-1 筆 / 總井 | 1筆 < | > |
| t要)      | 、里                       |     |               |        |                                                                                                    |          |                                         | <b>)</b>                                                                           |                |      |   |
| 報名       | B以競入學                    |     |               |        |                                                                                                    |          |                                         |                                                                                    |                |      |   |
| 檢視       | 見鑑定結果                    |     |               |        |                                                                                                    |          |                                         |                                                                                    |                |      |   |
| 目人具      | 1                        |     |               |        |                                                                                                    |          | 系統開發:<br>創立費支國際大學 5                     |                                                                                    |                |      |   |
| 19.5     | 2.0535 1.02              |     |               |        | , in the second second s |          | 未統客服電話:(049<br>系統服務信箱:eas;<br>系統客服服務時間; | 2910960 朝 3971 - 3765 - 3785<br>tsen@mail.ncnu.edu.tw<br>I一至獨方(上詽日) 上午9100—12100 - | 下午1:30~5:00    |      |   |
| 100      |                          |     |               |        |                                                                                                    | 120415   | 建議使用的創意器                                | hrome - Firefox - Edge                                                             |                |      |   |

# 【操作】

- 1. 網站登入後,點選位於左側功能列表「甄選入學」之[志願選填]進入列表畫面。
- 2. 列表將顯示可進行選填作業之班別、分區、承辦學校、志願選填通知時間、下載選填通知

(單)、志願選填時間、報名狀態(同「報名列表」狀態)及功能等資訊。

▼若已達志願選填通知、志願選填開放期間,將會開放[下載志願選填通知單]及[選填志願]功能鍵▼

| 志願選填 | 列表 |      |          |                   |        |                  |      |
|------|----|------|----------|-------------------|--------|------------------|------|
| 班別   | 分區 | 承辦學校 | 志願選嬪通知時間 | 下載邊填通知單           | 志願選填時間 | 報名狀態 3           | 力能   |
| 音樂班  | 北區 |      |          | ▶ 下載意願選這通知<br>● 單 |        | 已報名              | 選填志願 |
|      |    |      |          |                   | 每頁資料筆數 | 5 ▼ 第1-1 筆/總共1 筆 | < >  |
|      |    |      |          | 50                |        | 20               |      |

|                                                                                                    | 5                                                           |                   | 114年1月版本V1.0              |
|----------------------------------------------------------------------------------------------------|-------------------------------------------------------------|-------------------|---------------------------|
| 4.2. 開始選填志願操作<br>▼進入功能畫面後・將                                                                                                    | 分為兩區,「序號資訊」及「訊                                              | 与願選填操作區           | Ξ域】▼                      |
| 學生序號資訊                                                                                                    |                                                             |                   | ← 返回列表                    |
| 序號 特殊生序號 學生姓名                                                                                                    | 學生序號資訊                                                      | 教育會考准考證號          | 身份別                       |
| 志 師 撰 道<br>目前志願表狀態: ↓ 未載交 擬文<br>動量「嫁改」集、可媒型志願序內書並熟得<br>請考生將招生學校依志願排序, 素統分發方式將以一般生身分、特殊生身分加好<br>使用方法: 瓢擊石下方 假改 读進行修改、<br>將學校拖拉到志願序臨境中,或勾握學校再點整 > 加入志嗣序 被扭、<br>修改完成後點擊石下方 暫空 ,<br>可 選 學校 | 「暫存」都存該次編集結果,若於「暫存」後報編「提交」或「放棄志願違<br>う方式及外加名額冊序,依考生志願序譯優分發。 | ē,均和法調整遺傳結果,請證復思考 | <u>放棄高勤要適</u><br>後進行鉄鐵操作。 |
| 新北市立三重高級中學                                                                                                    | 志願選填操作區域                                                    |                   |                           |
| 重北市立中正高級中學                                                                                                    | ▶ 加人志願庠                                                     |                   |                           |
| 回 國立華僑高級中等學校                                                                                                    | < 移催差顯序                                                     |                   |                           |
| 国立新竹女子高級中學                                                                                                    |                                                             |                   |                           |
|                                                                                                    |                                                             |                   | 取油 第77                    |

# 【說明】

「序號資訊」:提供學生查看分發序號、學生姓名、身分證字號、教育會考准考證號、身分別等資訊。

「志願選填操作區域」:提供學生「志願序」進行[修改];確認志願序填寫完成後,將「志願表」進行 [提交]送出。

※請留意選填前,先點選右下方[修改]鍵,才可執行選填動作。

※ 請完全確認無誤後再[提交]送出,否則將無法修改志願序!

### 【志願選填操作說明】(以下學校排序無具代表任何意義)

操作方法(一):使用[滑鼠游標下]將「可選學校」區塊之[學校名稱]方塊拖曳到「志願序」區塊中,進

行排序(如圖一)。

若「志願順序」需要調整序,可直接使用拖曳方式進行。(如圖二)

| 可選學校        | 志願序             |
|-------------|-----------------|
| 新北市私立淡江高級中學 |                 |
| 天主教光仁高級中學   |                 |
| 新北市立新店高級中學  |                 |
| 新北市立新北高級中學  |                 |
| 可選學校        | 志願序             |
| □ 天主教光仁高級中學 | □ 2-新北市立新店高級中學  |
| 新北市立新北高級中學  | □ 1-新北市私立淡江高級中學 |
| 國立羅東高級中學    |                 |

操作方法(二):使用[選取方塊口]將需要排序(或需移除)的學校進行勾選,再點選 > 加入志願序

(或 《 移除志願序 )將[學校名稱]方塊加入(或移除)於「志願序」區塊中,進行排序(如下圖)。

若「志願順序」需要調整序,可使用[▲方向標↓]進行調整。

| 小选学仪             |         | 志願序              |   |   |
|------------------|---------|------------------|---|---|
| ✓ 國立羅東高級中學       |         | 1-新北市私立淡江高級中學    | ^ | • |
| ✓ 國立中央大學附屬中壢高級中學 |         | 2-新北市立新店高級中學     | ^ | ~ |
| □ 桃園市立南崁高級中等學校   | > 加入志願序 | ☑ 3-天主教光仁高級中學    | ^ | ~ |
| □ 國立花蓮高級中學       | < 移除志願序 | ✔ 4 - 新北市立新北高級中學 | ^ | ~ |
| □ 國立基隆高級中學       |         |                  |   |   |

#### 114年1月版本V1.0

## 【志願選填完成操作後】(以下學校排序不具代表任何意義) 🥏

| 請考生將招生學校位志願排序,系統 | 流分發方式將以一般生身分、特殊   | ★ 下載志簡選填表     生身分加分方式及外加名額排序・係 | 衣考生志願序擇優分 |            |
|------------------|-------------------|--------------------------------|-----------|------------|
| 使用方法:將學校拖拉到志願序區等 | 提交志願表             |                                |           |            |
| 可選學校             | 確定提交志願表?<br>▲ 注意: | 3                              |           |            |
| 國立花蓮高級中學         | 一旦提交志願表後 · 即無法修ī  | y,請確認學校及志願序皆正確。                | 高級中學      | ~ ~        |
| □ 國立基隆高級中學       |                   | 取消 確定                          | 工高級中學     | ~ ~        |
| 國立新竹高級中學         |                   | 🔲 5-臺北市立                       | 復興高級中學    | ~ ~        |
|                  |                   | 6-天主教光                         | 仁高級中學     | <b>~ ~</b> |

1. 將學校志願序選填、排序完畢後,請進行[暫存]。

於「志願選填期間」且「未送出」志願表前·可再點選[修改]進行志願調整·調整後請記得[暫存]

2. 若已確認選填無誤,請點選[提交]將會跳出提示視窗。

3. 視窗提醒:一旦[提交]志願表後,即無法修改,請確認學校及志願序皆正確。

若確認完成,請按下[確定]鍵;若未確認完成,則請點選[取消]鍵。

4. 確定後,目前志願表狀態將調整為「已繳交」(將開放下載志願選填表檔案),請[下載志願選填

表]進行紙本列印、簽名,再將紙本「志願選填表」寄送至主委學校。

# 4.3. 系統鎖定選填情形:(1)放棄志願選填、(2)已錄取並報到其他管道學校

※ 學生欲放棄聯合分發志願選填資格者,請點選[放棄志願選填],以利主委學校查核繳件狀況

| 士頤課博                         | 放棄志願選填                                                              |             |
|------------------------------|---------------------------------------------------------------------|-------------|
| 心隙迭块                         |                                                                     |             |
| 目前志願表狀態: 🕦 未                 | ▲ 注息!請謹慎思考是古斋成果選項,一旦點選上 難度 〕 難度 ·<br>將無法撤銷放棄及繼續進行志願選填操作(系統將鎖定操作功能)。 | 放棄志願選填      |
| ●請於志願選填期間(逾時<br>「提交」或「放棄志願選填 | 若確定無志願可選填或無需使用甄選人學志願選填管道,請點選 確定 鍵;<br>若仍需進行填寫操作,請點選 取消 鍵            | 果,若於「暫存」∮點選 |
|                              | 確定取消                                                                |             |

▼點選[確定]後將顯示無法選填提醒並鎖定選填功能▼

※ 點選[放棄志願選填]將無法調整點選結果·務必審慎思考後再執行操作(不得以任何理由撤回)

| 學生序号  | 諕資訊          | 無法選填提醒                      | 1     | ← 返回列表 |
|-------|--------------|-----------------------------|-------|--------|
| 序號    | 特殊生序號        | ▲ 注意:因為你已放弃主願豐惠。你將無法進行填寫作業· | 著准考證號 | 身份別    |
| 3     | 3            | (工) 版末心恢选英                  | 89    | 身障生    |
|       | _            | 確定                          |       |        |
| 志願選切  | <b></b><br>〔 |                             |       |        |
| 目前志願表 | 課態:● 已放棄     | 是交 ◆ 放棄志顯選填聲明書              |       |        |

#### ※ 針對經心測中心確認已完成其他管道錄取報到之學生,進入志願選填功能畫面時,將提醒無法進

| 序號 特殊生 ▲ 注意:因為您已定位於其他管道(已錄取並報到其他管道之學校),故無法繼續<br>填,若有問題詞(2)委 ● 錄取並報到其他管道學校 |                |
|---------------------------------------------------------------------------|----------------|
| 項: 石角间速调 Z 变 E 环                                                          | <u>進行選</u> 身份別 |
| 3 3                                                                       | 身障生            |
|                                                                           | <b>確</b> 定     |

- 16 -

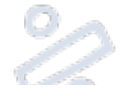

# 志願選填表樣張 - 以音樂班為例 (以此繳交無效)

臺灣\_\_\_\_\_區114學年度高級中等學校音樂班

### 特色招生甄選入學聯合分發志願選填表

| 姓名    |   | 出生年月 | ) 8 |       | 身分證字號 |    |  |
|-------|---|------|-----|-------|-------|----|--|
| 身分別   |   | 性別   |     | 緊急聯絡人 |       | 關係 |  |
| 原就讀國中 |   |      |     | 通訊地址  |       |    |  |
| 聯絡電話  |   |      |     | 手機    |       |    |  |
| 主修樂   | 影 |      |     | 副修樂器  |       |    |  |

| 武洪施上统  | 特殊生加分僵待 |  |
|--------|---------|--|
| 到、近视风雨 | 甄選總成績   |  |

| 國中教育會考科目 | 國中教育會考成績 | 赤野 | 選填學校        |
|----------|----------|----|-------------|
| 國文       |          |    |             |
| 英語       |          |    |             |
| 数學       |          |    |             |
| 社會       |          |    |             |
| 自然       |          |    |             |
| 寫作       |          | 6  |             |
| 術科測驗科目   | 科成绩      |    | 以上志願序讀確認無誤! |
| 主修       |          |    |             |
| 副修       |          |    |             |
| 聽音及寫譜    |          |    |             |
| 樂理及基礎和聲  |          |    |             |
| 視譜演唱及即興  |          |    |             |
| 以上成績部    | 青確認無誤!   |    |             |

| 學生簽名 | 家長雙方(或法<br>※為確保學生權益<br>請於另一欄再次簽名並敘明 | ·定代理人)簽名<br>, 若只有一方簽名,<br>原因, 如: 出國、單親…等 |         |
|------|-------------------------------------|------------------------------------------|---------|
| 學生   | 家長(或法定代理人)                          | 家長(或法定代理人)                               | Part of |

### ※上列資料確認無誤後,請列印並簽名,務必將紙本繳送至主委學校,收件完成方可參與分發

《 為確保學生權益,若只有一方簽名,請於另一欄再次簽名並敘明原因(如:出國、單親...等)

50

Ö

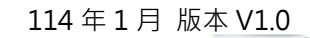

| 5. | 其他學生功能(帳號 | 、密碼登入後使用功能 | 5) |
|----|-----------|------------|----|
|----|-----------|------------|----|

5.1. 成績查詢 - 於公告時間後可登入系統查看各科成績結果

| 目前與分<br>學生 ▼   | 術科測驗    | 成績查詢    |      |      |        |    |    |    |      |     |
|----------------|---------|---------|------|------|--------|----|----|----|------|-----|
| ★ 主頁<br>● 振驶設定 | 美術班北區   | 舞蹈班 音樂钮 | 戲劇班  |      |        |    |    |    |      |     |
| 而科測驗           | 美術班 - 北 | ;區學生成績  |      |      |        |    |    |    |      |     |
| 胡文法封闭除         | 學生姓名    | 身分證字號   | 准考證號 | 身分別  | 素描     | 水彩 | 水墨 | 書法 | 原始分數 |     |
| 成績查詢 !         |         |         |      | 尚未到公 | 布成續時程! |    |    |    |      |     |
| 檢視鑑定結果         |         |         |      |      |        |    |    |    |      | -21 |
| (読賽入學          |         |         |      |      |        |    |    |    |      |     |

#### 5.2. 檢視鑑定結果(術科測驗、以競入學) - 於公告時間後可登入系統查看鑑定結果

| <sup>百可复分</sup><br>                      | 術科測制              | <u>歲鑑定結</u> 見 |      | 30    |        |        |      |      |      |
|------------------------------------------|-------------------|---------------|------|-------|--------|--------|------|------|------|
| <ul> <li>★ 主頁</li> <li>◆ 帳號設定</li> </ul> | 北區                |               |      | -41   |        |        |      |      |      |
| 派利測驗<br>報名術科測驗                           | 5年之后 未 21<br>學生姓名 | 身分證字號         | 准考證號 | 鑑輔會類別 | 鑑輔會    | 所轄招生學校 | 鑑定文號 | 鑑定日期 | 鑑定結果 |
| は結査論                                     |                   |               |      |       | 尚未開放查詢 | 1      |      |      |      |
| 12位5m之和未<br>以被夏人學                        |                   |               |      |       |        |        |      |      |      |

### 5.3. 檢視錄取結果-甄選入學(聯合分發) - 於公告時間後可登入系統查看錄取結果

| 學生▼                                                     | 尚無資料 |      |       |     |                                                                                             |                                                                                                   |                                        |                   |           |
|---------------------------------------------------------|------|------|-------|-----|---------------------------------------------------------------------------------------------|---------------------------------------------------------------------------------------------------|----------------------------------------|-------------------|-----------|
| <ul> <li>主責</li> <li>低號設定</li> </ul>                    | 分發結果 |      |       |     |                                                                                             |                                                                                                   |                                        |                   | 🔁 下載結果通知單 |
| 而科明語                                                    | 學生姓名 | 就讀國中 | 身分證字號 | 身份別 | 國中教育會考<br>准考證號                                                                              | 分發結果                                                                                              | 錄取學校                                   | 錄取身份別             | 報到狀態      |
| 報名資料調驗<br>成續查詢                                          | -    | 2    | -     | 23  | e                                                                                           | 0 未錄取                                                                                             | 8                                      | 1                 | · ·       |
| 檢視鑑定結果                                                  |      |      |       |     |                                                                                             |                                                                                                   |                                        |                   |           |
| 14.18 度 小学                                              |      |      |       |     |                                                                                             |                                                                                                   |                                        |                   |           |
| 報名以曉入學                                                  |      |      |       |     |                                                                                             |                                                                                                   |                                        |                   |           |
| 報名以競入學檢視鑑定結果                                            |      |      |       |     |                                                                                             |                                                                                                   |                                        |                   |           |
| 報名以競入學<br>檢視鑑定結果<br>ᄠ避人學                                |      |      |       |     |                                                                                             |                                                                                                   |                                        |                   |           |
| 報名以競入學<br>檢視鑑定結果<br>型                                   |      |      |       | ŝ   | -結開發:                                                                                       |                                                                                                   |                                        |                   |           |
| 報名以競入學<br>检視鑑定結果<br>堅逆入學<br>報名監選入學                      |      |      |       | 4   | - 病限發:<br>1立室可開開大学 (取得大<br>25 東聖電話 - (049)291<br>10 10 25 - (049)291                        | ■重要的服用中心<br>10900 m 3971 - 37                                                                     | 65 - 3785                              |                   |           |
| 報名以競入學<br>檢視鑑定結果<br>監選入學<br>報名甄選入學<br>★BAR              |      |      |       |     | - 編開發:<br>注意表面響話:(049)291<br>鏡変調電話:(049)291<br>鏡客調燈長時間 一週一<br>美容副燈長時間 週一                    | - 副醫療結婚原務中心。<br>19960 篇 3971 - 33<br>m@mall.ncnu.edu.<br>至總五(上班日) 上寸<br>me - Firefax Edg          | 165-3785<br>tw<br>9:00–12:00 - 下≏      | <b>∓1:30~5:00</b> |           |
| 報名以競入學<br>檢視鑑定結果<br>転进入學<br>報名甄選入學<br>→→×××××<br>檢視錄取結果 |      |      |       |     | 新聞發:<br>1.1.2 四面開際大學 (取員大<br>) 設善理電話:(0.49)291<br>清愛若服泰務に - casarise<br>一<br>遺体用的混繁素 - Chro | 2. <b>27 第二的</b> 原作中。<br>10960 第 3971 - 93<br>用意可allincruiedu<br>王英西(上山田)上午<br>me - Firefox - Edg | 165-3785<br>tw<br>9:00-12:00 - ∓4<br>¢ | ∓1:30-5:00        |           |

# 6. 訪客功能(於首頁即可檢視與使用功能,無須登入)

6.1. 最新公告 - 提供檢視公告之招生政策、業務資訊、網站維護資訊或操作手冊

| 藝才班線上報名登 | 注錄系統       |          | 註冊 🛓                                               | 五人 ◆】 |
|----------|------------|----------|----------------------------------------------------|-------|
|          |            | į        | 高級中等學校藝術才能班<br>線上報名 登錄系統                           |       |
| 最新公告     | 招生簡章 行事間   |          |                                                    |       |
|          |            |          | 最新公告                                               |       |
|          | 公告時間       | 置頂       | 理問                                                 |       |
|          | 2025-01-03 | *        | 公告114學年度高級中等學校藝術才能扭持色招主勁選人學問章                      |       |
|          | 2024-12-17 |          | 114學年度高級中等學校藝術才能班特色指生動進入學商章說明音                     |       |
|          | 2024-12-17 |          | 依據113學年度高級中等學校藝術才能研特色招生甄娜入學工作總檢討會決讀,自117學年度起,音樂班開始 |       |
|          | 2023-12-25 | <b>*</b> | 自116學年度起, 言樂班不再招收主副修箩使或革胡之學生                       | 1     |
|          | 2024-03-13 |          | 113學年度高級中等學校育樂班特色招生甄邏人學聯合術科測驗指定曲公告版                |       |
|          | 2022-07-25 |          | 114學年度高級中等學校藝術才能班特色招生甄選人學聯合術科測驗證型調整與試題公告           |       |
|          |            |          | 每頁資料編製 10 + 第1-6 單/過共6 編 < >                       |       |

#### 6.2. 招生簡章 - 提供於簡章公告日後下載各類各區招生簡章(含獨招學校)

| -<br>-<br>-<br>-<br>-<br>-<br>-<br>-<br>-<br>-<br>-<br>-<br>-<br>- | 1 <b>2</b> 1 | 在来居<br>114 ▼<br>全部班別 | 表面下藏     | 成顏直測   | <sub>希定若果查测</sub><br>招生簡章 |        | 0 |  |
|--------------------------------------------------------------------|--------------|----------------------|----------|--------|---------------------------|--------|---|--|
| 線年<br>研約<br>単<br>11                                                | 度 1          | 114 ·                | 0.7      |        | 抬生間草                      |        |   |  |
| ◎日<br>日日<br>単<br>11-11-11-11-11-11-11-11-11-11-11-11-11-           | ig 1         | 114 · 全部班別           | 0.77     |        |                           |        |   |  |
| <i>埠</i>                                                           |              | T. storage via       | (TT hen) | 全部分层 * |                           |        |   |  |
| 11                                                                 | 年度           | 美術班<br>舞話班           | 3        | 分區     |                           | 檔案     |   |  |
|                                                                    | 14           | 音樂班<br>跳劇班           | đ        | 北區     |                           | 2 招生簡章 |   |  |
| 11.                                                                | 14           | 美術班                  | e        | 中區     |                           | 18生簡章  |   |  |
| 11                                                                 | 14           | 美质斑                  | į        | 南區     |                           | 18生物学  |   |  |
| 11                                                                 | 14           | 美術班                  |          | 桃園広    |                           | 🚺 招生簡章 |   |  |

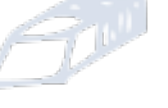

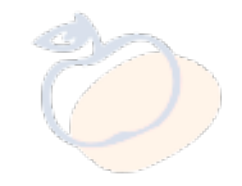

每位使用者裝置顯示器比例不同,若有參考說明時,未能查看到相關按鍵或功能,請先使用滑鼠或滾輪調整顯示位置

- 19 -

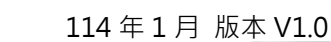

# 6.3. 行事曆 - 提供招生報名相關業務時程進行快速檢視

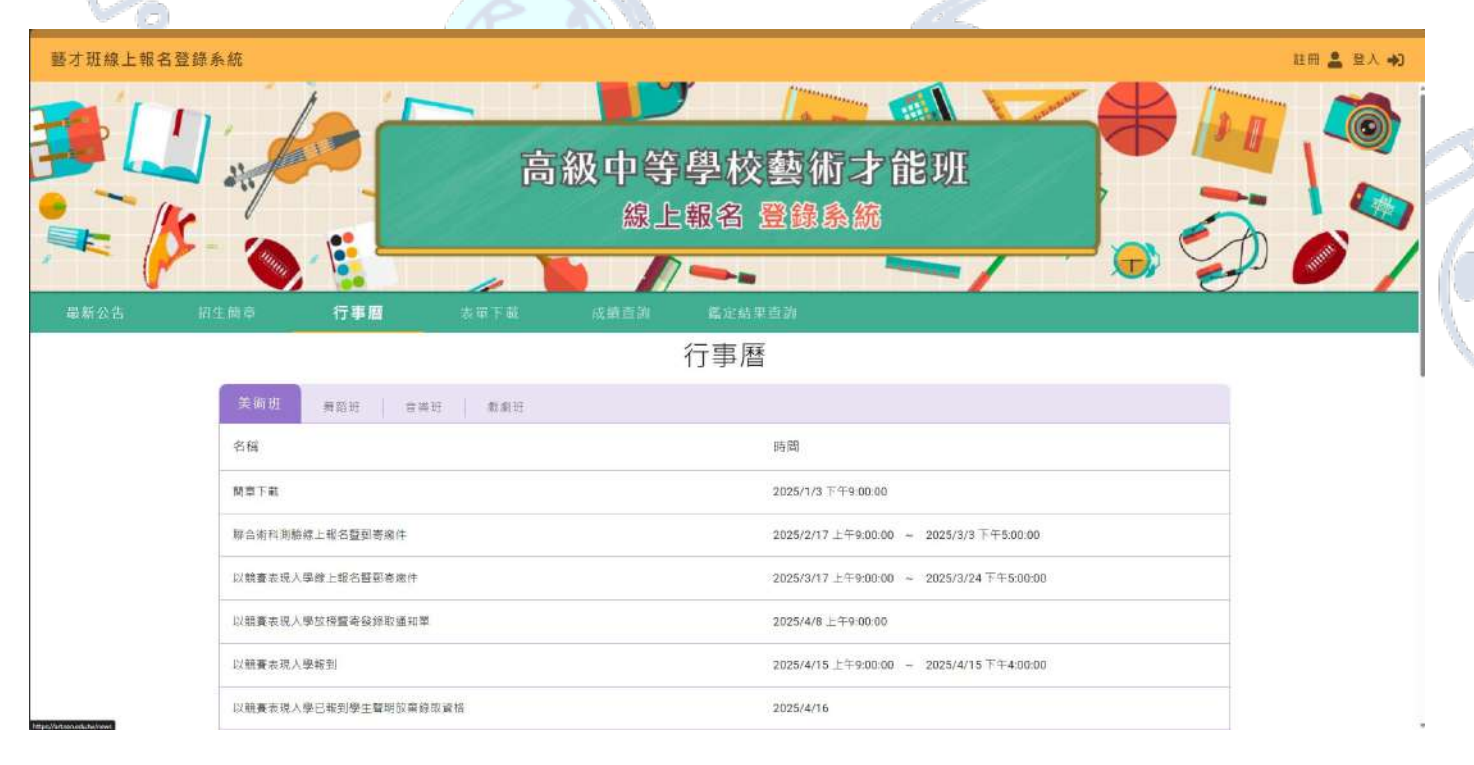

### 6.4. 表單下載 - 提供報名相關表單進行下載使用

| 整才班線上は | 報名登録系統<br>し、<br>「「」、<br>「」、<br>「」、<br>「」、<br>「」、<br>「」、<br>「」、<br>「」、<br>「」、<br>「 | 高級中等學校藝<br>線上報名 登            | 2日 ▲ 2人 +3<br>条行才能班<br>錄系統 |
|--------|-----------------------------------------------------------------------------------|------------------------------|----------------------------|
|        | Sweets                                                                            | 表單下載                         |                            |
|        | 學年度                                                                               | 表單                           | 上傳目嗣                       |
|        | 112                                                                               | ◎ 勃速人學聯合分發已報到考生放棄錄取實倍聲明書.POF | 2023/1/8 下午4:35:15         |
|        | 112                                                                               | ◎ 萄鄉入舉聯合分發報到委託書.PDF          | 2023/1/8 下午4:34:48         |
|        | 112                                                                               | ◎                            | 2023/1/8 下午4:34:24         |
|        | 112                                                                               | ◎ 資短委員學主憲定結果通知單価發申請表:PDF     | 2023/1/6 下午4:33:19         |
| 9      |                                                                                   | <b>N</b>                     |                            |
| C      | 6                                                                                 | - 20 -                       |                            |

6

6.5. 成績查詢 - 提供學生或家長透過學生術科測驗准考證號碼及身分證末 4 碼進行成績查詢

| 藝才班線上報名登錄系統     |                                      |                    | 註冊 💄 登入 🌒 |
|-----------------|--------------------------------------|--------------------|-----------|
|                 | 高級中等                                 | 學校藝術才能班<br>報名 登錄系統 |           |
|                 |                                      | ★★★                |           |
| 重制(7.0 四丁詞書 月曲時 |                                      | ·<br>艾结查詢          |           |
|                 | 15                                   |                    |           |
| 班別 美術班          | <ul> <li>→ 分區</li> <li>北區</li> </ul> | *                  |           |
| 准考證號            |                                      |                    |           |
| 與分證字號末四碼        |                                      |                    |           |
| 驗證碼             |                                      |                    |           |
| 988239 SIE IN   | 18 G                                 | Q #Si              |           |

6.6. 鑑定結果查詢 - 提供學生或家長透過學生術科測驗准考證號碼及身分證末 4 碼進行術科測驗成

| 藝才班線上報名 | 登錄系統       |      |        |             |               |        |           |         | 註冊 💄 整入 🌒 |   |
|---------|------------|------|--------|-------------|---------------|--------|-----------|---------|-----------|---|
|         |            |      | 高      | 級中等學<br>線上報 | ↓校藝休<br>名 登錄』 | 才能班    |           |         |           |   |
| 最新公告    | 招生需要       | 有事類  | 表華下藏   | 成績直海 艦      | 定結果查詢         |        | · · · · · |         |           |   |
|         |            |      |        | 鑑定結         | 课查詢           |        |           |         |           |   |
|         | 祖归<br>准考證號 | 美斷班  | • 分開   | 北區          | *             |        |           |         |           |   |
|         | 身分還字號末四    | 946  |        |             |               |        |           |         |           |   |
|         | 驗證碼        |      |        |             |               |        |           |         | I,        | M |
| P       | 200        |      |        |             |               |        |           |         | 1         | ~ |
| J       |            |      | S)     | ٩           | <b>查</b> 韵    |        | /         |         | ×         |   |
| C       | C          | )    | L      | 500         | 21 -          |        | 4         | Ó       |           |   |
| 每位使用者   | 装置顯示器      | 出例不同 | · 若有參考 | 說明時 · 未能    | 查看到相關         | 閣按鍵或功能 | ·請先使用》    | 骨鼠或滾輪調響 | 整顯示位置     |   |

績資賦優異(含藝才班)鑑定結果查詢